## How to Search FUND Files in OnBase

The HSD Fund Search is used for finding information on funds like professorships, scholarships, etc.

- Fund files are organized in OnBase using allocation code(s), project number(s) and the name of the fund.
  - i. A project number is part of the account number
- Generally, the name of the fund includes the donor's name, honoree's name, and/or the name of the benefitting department.
  - ii. When searching fund files, you will get more results when searching by name and it's possible that a fund document was filed without an allocation code or project number (i.e.: the account hadn't been created yet)
- 2. Once in OnBase, click on the Custom Queries button in the ribbon at the top of the screen (see below).

| 7                       | 7                                                                                                    |                         |
|-------------------------|----------------------------------------------------------------------------------------------------|-------------------------|
| File Home               | Letter                                                                                                    | jin: 1/29/2024 10:39:24 |
| Home Personal Favorites | Q       O Query History       If Tash Can       Imaphine       Imaphine         Gotorner Handle       Forms       Import Templates       Reporting       Wodflow         Barbin - Barbin       Create       Reporting       Wodflow       Saming         Imaging       Create       Reporting       Wodflow |                         |
| Websites 🔕 🚿            | RSS Ticker                                                                                                    |                         |
| UVAMC                   | What is PasS? Platform-as-a-Service 101           The Hytend Blog         1/25/2023 12:52:45 PM                                                                                                    |                         |
|                         | http://www.healthsystem.wirginia.edu                                                                                                    |                         |
|                         | Request an AppointmentPay a BillClinical TrialsCareersMyChart UVA Health Children's >                                                                                                    |                         |
|                         | Tind a Provider Services Locations Patients & Visitors Q                                                                                                    |                         |

3. Click on the HSD Fund Search query (see below).

|     | e                                                             |                                                                    | OnBase (Production)                                                                                            |  |  |  |
|-----|---------------------------------------------------------------|--------------------------------------------------------------------|----------------------------------------------------------------------------------------------------|--|--|--|
| - 1 | File Home                                                     |                                                                    |                                                                                                    |  |  |  |
|     | Home Personal Page -<br>Favorites Favorites                   | Outry History     Trash Can       My Checkouts     Document Handle | Forms Import Templates Reporting Create Reporting Workflow Workflow Workflow Batch Stanning Proceeding Imaging |  |  |  |
|     | Custom Queries                                                | 🔍 Custom Query                                                     |                                                                                                    |  |  |  |
|     | Query                                                         | ×                                                                  |                                                                                                    |  |  |  |
|     | <ul> <li>HSD Donor Search</li> <li>HSD Fund Search</li> </ul> |                                                                    |                                                                                                    |  |  |  |
|     | Ť                                                             |                                                                    |                                                                                                    |  |  |  |

- 4. Let's search for The Battle Fellowship in Pediatrics
  - In the Fund Information box type:
    - i. Asterick, BATTLE, Asterick (example: \*BATTLE\*)
  - ASTERICKS should always be used in front and behind your search criteria

|                                                                                                    | OnBase (Production)                                                                                                    |
|----------------------------------------------------------------------------------------------------|----------------------------------------------------------------------------------------------------|
| Pile         rome           Home         Personal         Favorites           Parsonal         Favorites         Custom           Retrieval         Bocume           Favorites         Docume | tistory II Trash Can<br>chouts<br>ext Handle<br>ts.<br>Terms Import Templates<br>Reporting Vorkflow<br>ts.<br>Terms Reporting Vorkflow<br>Create Reporting Vorkflow<br>Reporting Vorkflow<br>Reporting Vorkflow<br>Note Vorkflow<br>Reporting Vorkflow<br>Note Vorkflow<br>Note |
| Custom Queries                                                                                                    | S HSD Fund Search                                                                                                    |
| Query     ×       HSD Document Search       HSD Donor Search       HSD Fund Search                                                                                                    | Search for: Health System Development Document Date Options Tem TearILE* Type Reserv User Description Eugacy User Description Fund Doctype                                                                                                    |

## 5. Search Results:

| ConBase (Production)                                                                                                    |                                             |                                           |                             |                                             |                                                                   |  |  |
|----------------------------------------------------------------------------------------------------|---------------------------------------------|-------------------------------------------|-----------------------------|---------------------------------------------|-------------------------------------------------------------------|--|--|
| Home Personal Page - Favorites Favorites                                                                                                    | y History<br>heckouts<br>ment Hand<br>ients | Trash Can Forms Impor                     | t Templates Reporting Wo    | rkflow<br>rkflow<br>rkflow<br>rkflow        |                                                                   |  |  |
| Custom Queries                                                                                                    | 🔍 HSD                                       | Fund Search - Search Result               | s: 22 Document(s)           |                                             |                                                                   |  |  |
| Query Filter                                                                                                    | HSD Fu                                      | ınd Search 🗢 🗙                            |                             |                                             |                                                                   |  |  |
| Fund Doctype<br>CORRESPONDENCE/CONTACTS 12<br>GIET INFORMATION 5                                                                            | lcon                                        | Fund Information                          | Fund Doctype                | Legacy User Description                     | Additional Info                                                   |  |  |
| LEGAL 1<br>MISC 4                                                                                                    |                                             | • TX                                      | • • T <sub>X</sub>          | • • T <sub>X</sub>                          | • • T <sub>X</sub>                                                |  |  |
| Fund Information                                                                                                    |                                             | 01068 1997 BATTLE FELLOW<br>SCHOLAR AWARD | MISC.                       |                                             | MEMORANDUM FROM LISA<br>KNAPP-RE: PINWHEEL<br>DISTRIBUTION (COPY) |  |  |
| 01068 BATTLE FELLOWS HIP IN PEDIATRICS 21                                                                                                   |                                             | 01068 BATTLE FELLOWSHIP IN<br>PEDIATRICS  | CORRESPONDENCE/<br>CONTACTS | 19930513-MEMO. FR.<br>A.ROGOL RE. CMC RESEA | REQUEST FOR INPUT FOR<br>AWARD RECIPIENT<br>SELECTION             |  |  |
| Legacy User Description (blank) 1  1 19910109.MEMO ER R RAWSON TO, DEAN CAPEY 1                                                             |                                             | 01068 BATTLE FELLOWSHIP IN<br>PEDIATRICS  | CORRESPONDENCE/<br>CONTACTS | 19970205-TY FR. R.CAREY RE.<br>105 SHARES   | GIFT FROM MR./MRS.<br>WILLIAM C. BATTLE                           |  |  |
| 19930513-MEMO, FR. A.ROGOL RE, CMC RESEA 1<br>19930812-CMC BATTLE FELLOW SCHOLAR-SUMMA 1<br>19931020 LTB, N.M. BYCE TO SHY HICKS MCP        |                                             | 01068 BATTLE FELLOWSHIP IN<br>PEDIATRICS  | MISC.                       | NO DATE-ARTICLE "TEAMING<br>UP TO SPEED RES | OVERVIEW                                                          |  |  |
| 19931216-MEMO FR.R.RAWSON RF. YFAR-END G 1                                                                                                  |                                             | 01068 BATTLE FELLOWSHIP IN<br>PEDIATRICS  | CORRESPONDENCE/<br>CONTACTS | 19980730-INFORMATION<br>NOTE                | NOTE TO LOCATE<br>ADDITIONAL DONOR<br>INFORMATION                 |  |  |
| S25K STOCK GIFT FROM MR./MRS. WILLIAM BATTLE<br>DONATION INFORMATION-MRS. BARRY W. BATTLE<br>ESTABLISH AN ACCOUNT IN THE CMC-BILL & BARRY B |                                             | 01068 BATTLE FELLOWSHIP IN<br>PEDIATRICS  | CORRESPONDENCE/<br>CONTACTS | 19950113-TY FR. R.ROBERTS                   | GIFT TO THE CHILDREN'S<br>MEDICAL CENTER FR BARRY/<br>BILL BATTLE |  |  |
| GIFT FROM MR,/MRS. WILLIAM C. BATTLE                                                                                                    |                                             | 01068 BATTLE FELLOWSHIP IN<br>PEDIATRICS  | CORRESPONDENCE/<br>CONTACTS | 19940127-TY FR. J.CASTEEN                   | GIFT TO THE CHILDREN'S<br>MEDICAL CENTER-FROM W.<br>C. BATTLE     |  |  |
| Reset                                                                                                    |                                             | 01068 BATTLE FELLOWSHIP IN<br>PEDIATRICS  | CORRESPONDENCE/<br>CONTACTS | 19981009-MEMO FR.L.KNAPP<br>RE.PINWHEEL DIS | ISSUE OF PINWHEEL<br>DISTRIBUTION                                 |  |  |
|                                                                                                    |                                             | 01068 BATTLE FELLOWSHIP IN<br>PEDIATRICS  | MISC.                       | NO DATE-CMC PINWHEEL?                       | ISSUE-MAILING LIST/<br>CONTACT INFORMATION<br>PAGE                |  |  |
|                                                                                                    |                                             | 01068 BATTLE FELLOWSHIP IN<br>PEDIATRICS  | CORRESPONDENCE/<br>CONTACTS | 19950131-TY FR. R.SWEENEY<br>RE. 33 SHARES  | GIFT OF 33 SHARES OF STOCK<br>FROM MR./MRS. WILLIAM C.<br>BATTLE  |  |  |
|                                                                                                    |                                             | 01068 BATTLE FELLOWSHIP IN<br>PEDIATRICS  | GIFT INFORMATION            | 19971230-64 WACOVIA<br>SHARES               | SECURITIES TRANSACTION-64<br>SHARES WACOVIA-BATTLE<br>FUND        |  |  |
|                                                                                                    |                                             | 01068 BATTLE FELLOWSHIP IN<br>PEDIATRICS  | GIFT INFORMATION            | 19951231-9,731.25 GIFT                      | GIFT REPORT-MRS. BARRY W.<br>BATTLE                               |  |  |
|                                                                                                    |                                             | 01068 BATTLE FELLOWSHIP IN<br>PEDIATRICS  | GIFT INFORMATION            | 19951208-GIFT INFORMATION                   | DONATION INFORMATION-<br>MRS. BARRY W. BATTLE                     |  |  |
|                                                                                                    |                                             | 01068 BATTLE FELLOWSHIP IN                | MISC.                       | 20000519-E-MAIL                             | INCREASE ANNUAL AWARD                                             |  |  |

- 6. As you can see, the results include information for the Battle Fellow Scholar Award and the Battle Fellowship in Pediatrics. However, both have the same allocation code. Perhaps the fund was renamed at a later date. This is why searching by name for fund files is better. To further narrow your results, you can filter using the information on the left or from the drop down under the column headings.\*
  - You can choose multiple contiguous results on the left by holding down the Shift Key while clicking on them or choose noncontiguous criteria while holding down the Ctrl Key
  - Hit Reset to clear the filters and start again
  - \*You can also filter your results by the drop down under the column headings, but you can only choose 1 result at a time
    - i. You can custom filter using the drop down under the column headings
    - ii. To clear filters under the column headings, click on the x next to the filter icon
      - 1. It's important that you clear your filters under column headings or it may continue to limit your results
    - iii. You can also sort by the column headings
  - The # of documents will change based on your filters (There's 22 for this example.)
- 7. For this example, I only want to see gift agreements that the Battles have signed, which should be filed under the Fund Doctype of Legal, so I'm going to click on LEGAL under Fund Doctype.

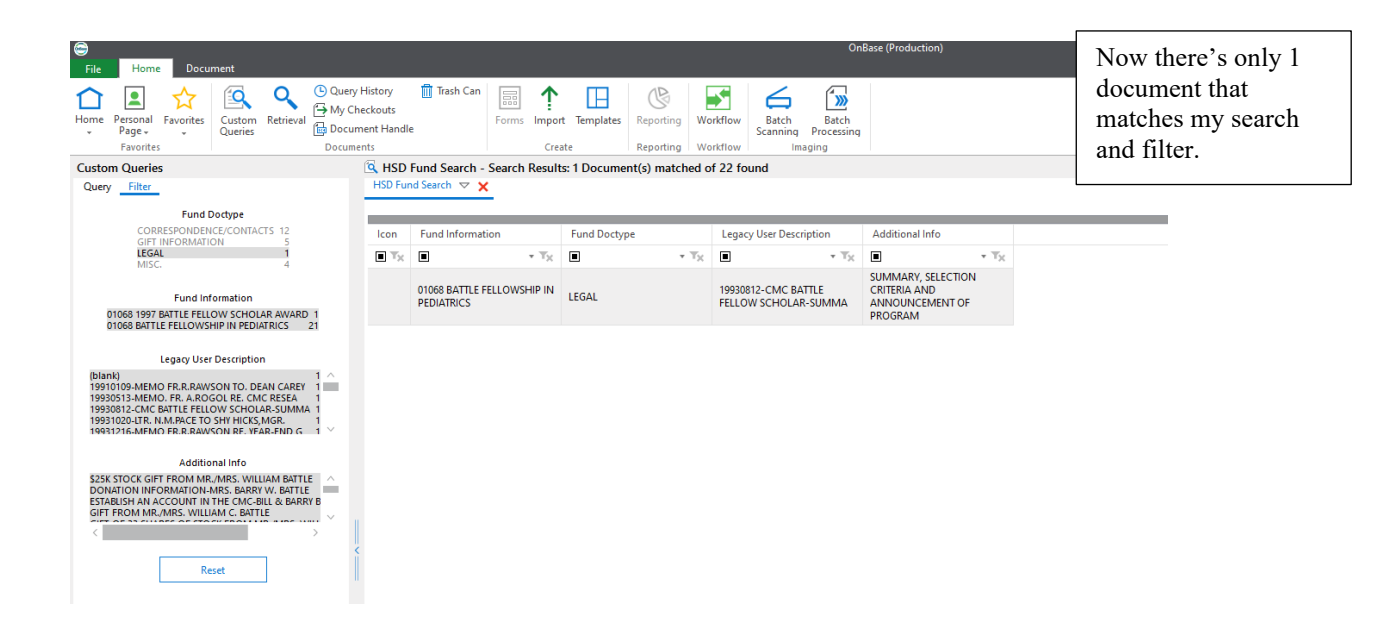

- 8. To open or save a document, simply double-click on it.
  - If opened, you can save it, print it or send it as an attachment on an email
    - i. The attachment name will be odd, so I recommend saving it, renaming it, and then attaching it to an email
  - To get back to the search screen, X out of the document
- 9. To exit out of the search, click the red X beside HSD Fund Search at the top of the search screen and make sure that you Clear the Search criteria before starting another Search.
- 10. If you do a search by allocation or project number, you should still use ASTERICKS at the front and end of the it.
  - You can narrow your results by including a Type specific to Fund Files. They are (1) Awards/Prizes, (2) Endowment, (3) Fellowships, (4), Lectureships, (5) Library/Book Funds, (6) Other Named Funds, (7) Professorships, (8) Research Endowments, and (9) Scholarships.
  - Or you can leave the Type field blank and filter on the results to narrow your search results